# Manual usuario cámara 360º

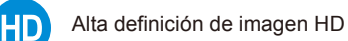

Permite PTZ electrónico

Dispone conexión WiFi

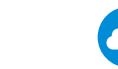

Permite visión remota a través servidor en la nube P2P

#### Incluye detección de movimiento. Una vez se detecta un movimiento se activará la alarma

## Requisitos del sistema

## Paso 1. Conexiones

Conecta la cámara a la alimentación para iniciar la configuración.

#### Nota:

En dispositivos Android para facilitar la configuración al usuario la APP intentará obtener información de las redes WiFi cercanas. Por tanto durante la configuración inicial tu smartphone te pedirá permiso para utilizar la señal WiFi

#### Significador indicador LED

Led parpadea cada 0.5 segundos : modo STA Led parpadea despacio cada 2 segundos: modo AP Led permanece encendido: Configuración realizada con éxito.

## Introducción

Botón reset

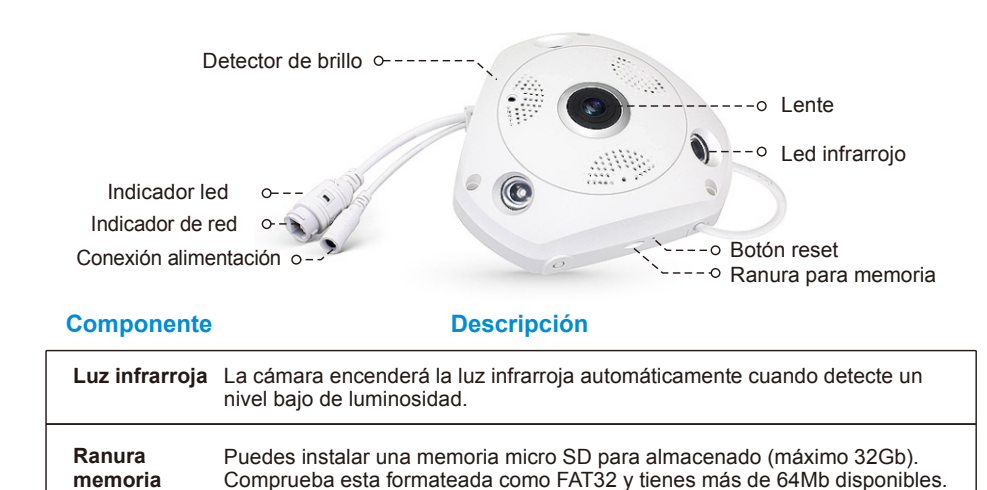

Pulsa el botón durante 10-15 segundos para volver a los valores iniciales

# Paso 2. Descarga y registro APP

Escanea el siguiente código QR apara Android o busca en Apple Store "VR CAM". Una vez instalada la APP registra una cuenta para poder utilizar

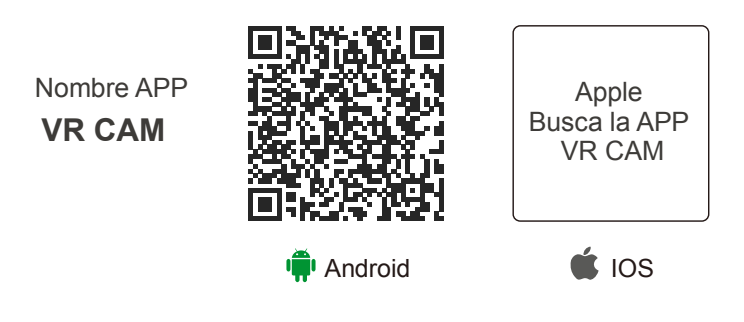

## Paso 3. Añadir y ver la cámara conectada a Internet

En la configuración por defecto la cámara funciona en modo AP. No es compatible con redes WiFi 5Ghz, utiliza únicamente 2.4Ghz

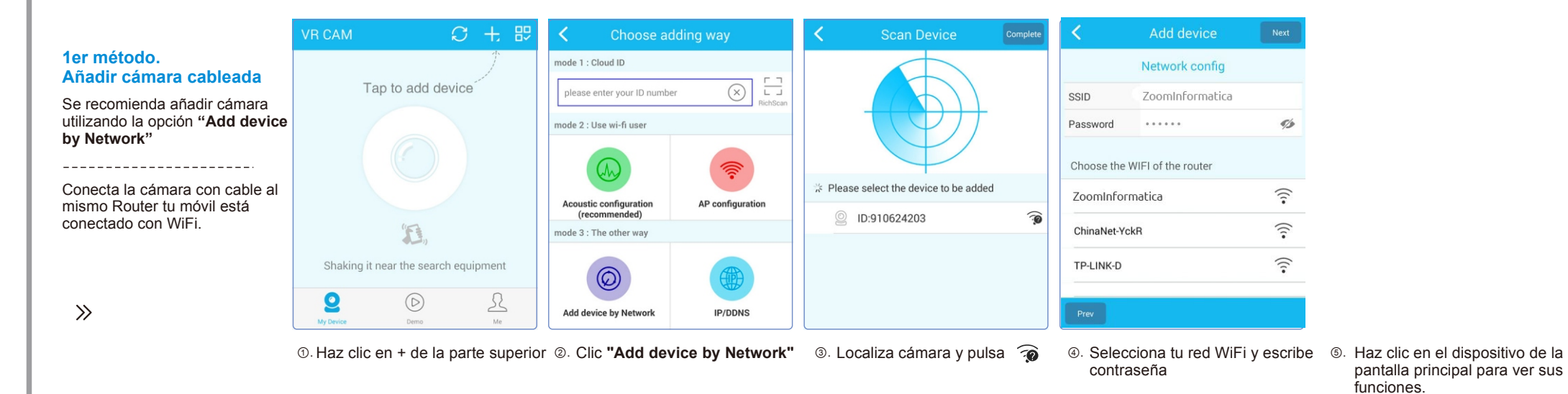